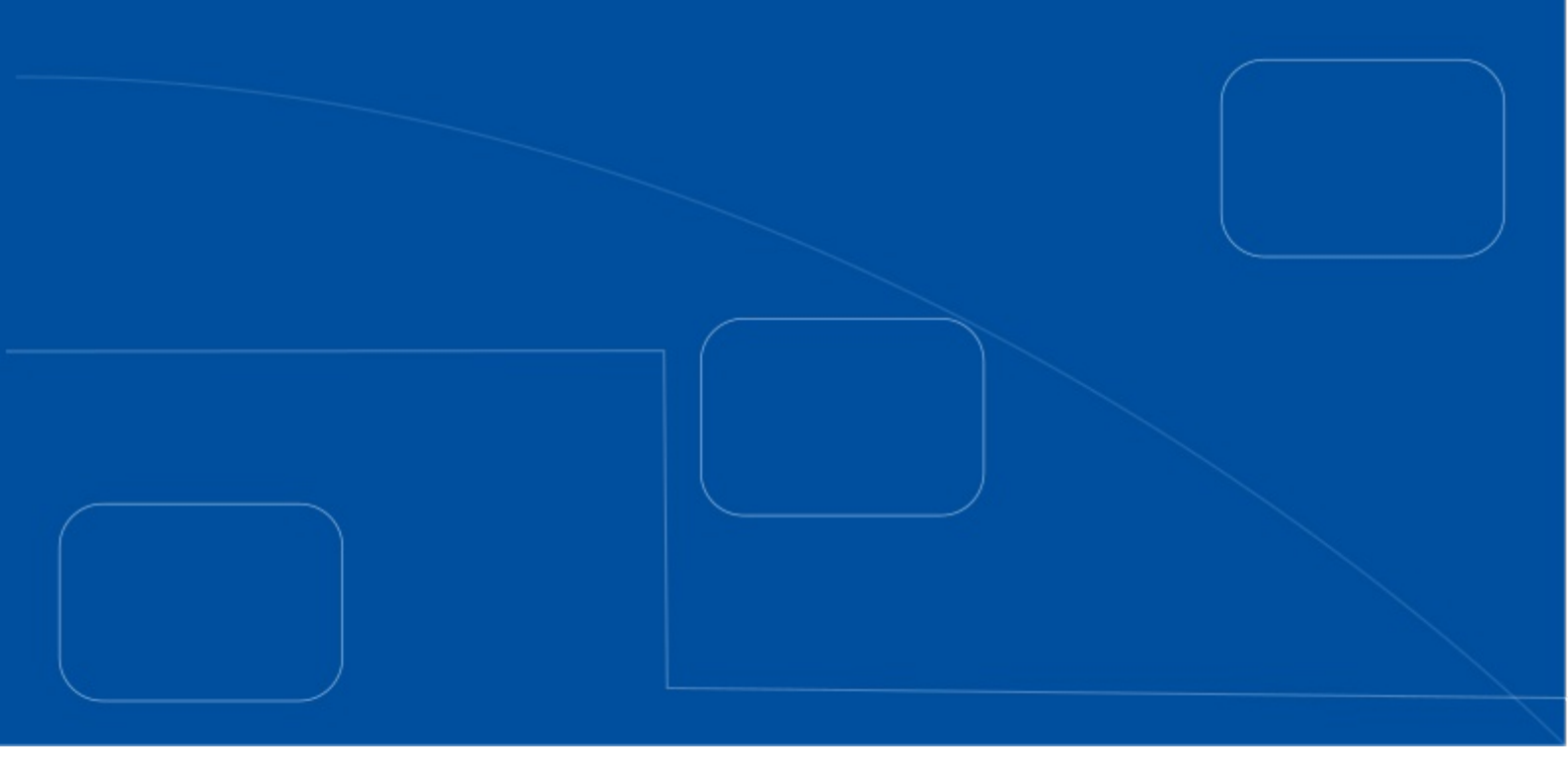

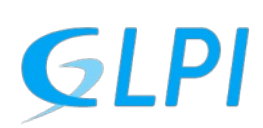

Gestion Libre de Parc Informatique (Gestão Livre de Parque de Informática)

# Manual de uso do GLPI

SUGESP/GTI / 2023 Versão 1.0

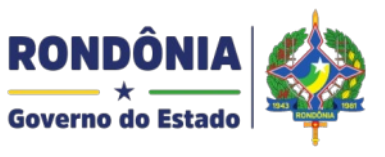

SUGESP Superintendência de Gestão dos Gastos Públicos Administrativos

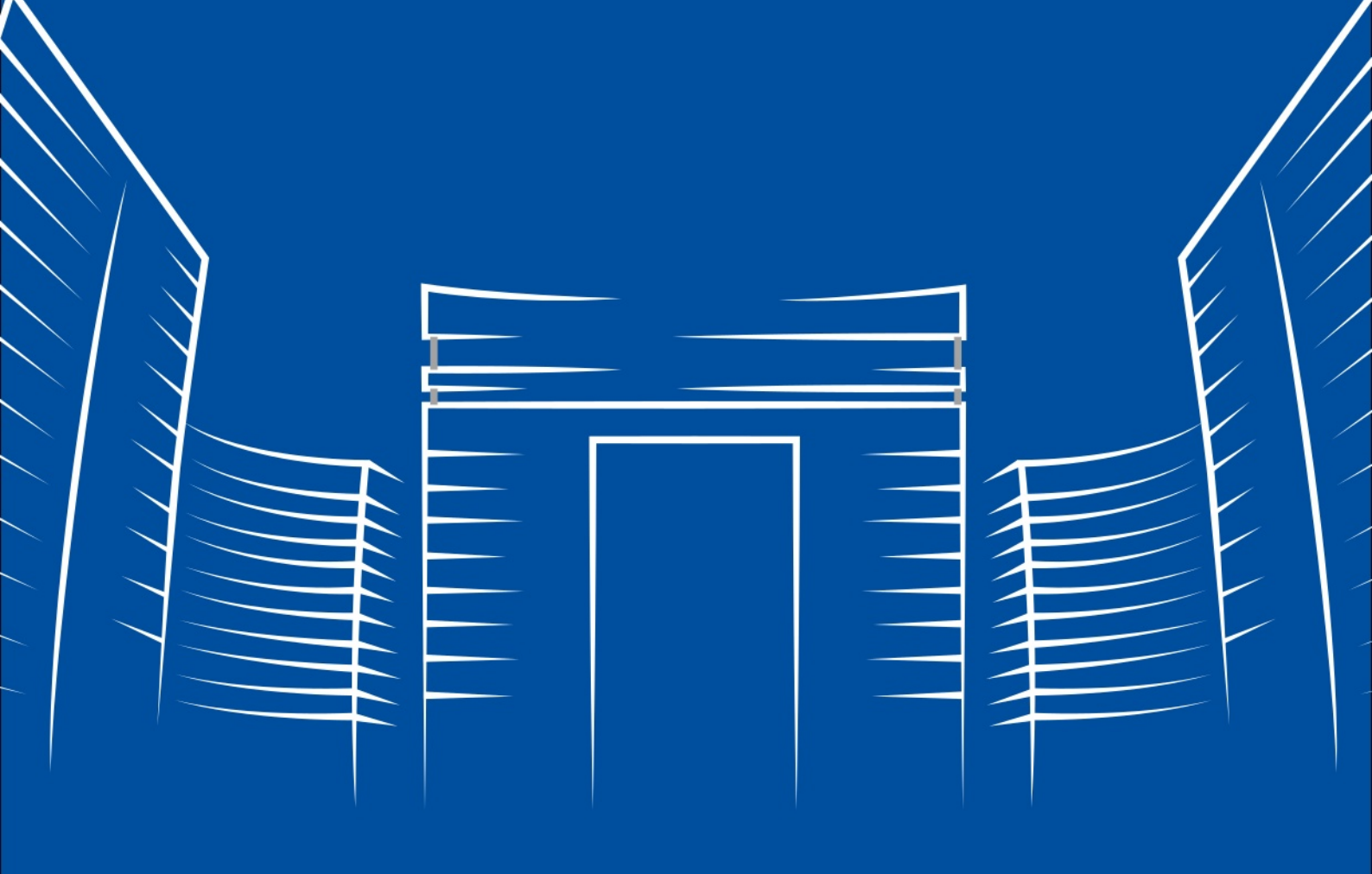

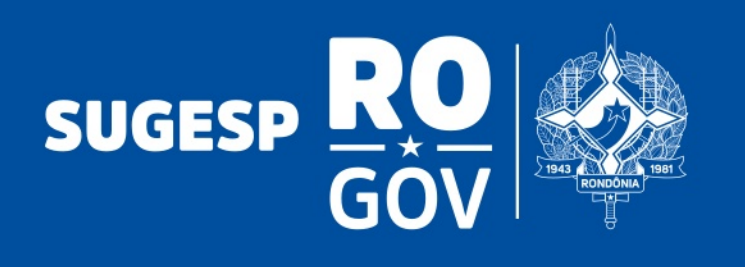

## Introdução

GLPI - GESTÃO LIVRE DE PAROUE DE **INFORMÁTICA** (Tradução livre do projeto). O GLPI é Software Livre (Código Aberto), para o um gerenciamento de ativos Tecnologia de da Informação, gestão de hardware, software bem como a gestão de chamados e assistência aos usuários.

Em resumo. uma ferramenta para gerenciamento e registro de chamados que auxiliam nas tarefas de controle e resultam em respostas aos chamados de forma rápida e eficiente, desde que atendidos os requisitos de uso е suas funcionalidades.

O uso da ferramenta e o serviço é tão abrangente que os gestores de TI não são os únicos a tirarem proveito das suas funcionalidades. Com a aplicação de plugins adicionais, a ferramenta pode atender a gestão de contratos a projetos prediais para a manutenção de equipamentos e diversas outras áreas de atuação.

Possibilita ações de todos os ativos do negócio, gestão de tarefas, insumos onde o forte é a gestão das solicitações dos usuários.

Dai o maior motivo de adoção da ferramenta em nossas atividades.

# Apresentação e Tela de Acesso

O acesso ao GLPI é realizado pelo navegador de internet, podendo ser Google Chrome, Firefox, Microsoft Edge, Opera, dentre outros, mas por questões de praticidade e compatibilidade, usaremos o Google Chrome. Abra o Chrome e acesse a URL https://service.sugesp.ro.gov.br/glpi. Após a página carregar, será apresentado a tela de acesso ao programa. Inserir seu USUÁRIO e SENHA\* do domínio para fazer logon. \*Obs: Usuário e Senha do SEI!

|  | <image/> |
|--|----------|

O cadastro do usuário e senha para acesso ao GLPI usa os mesmos procedimentos do domínio. Qualquer problema poderá ser solicitado dúvidas ao suporte do setor competente.

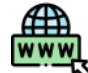

# https://service.sugesp.ro.gov.br/ Acesse o GLPI da SUGESP na URL acima.

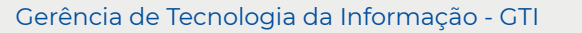

# **3** Tela inicial

Após o usuário e senha confirmados na tela anterior, é apresentada a tela inicial do usuário (figura abaixo). Essa tela possui as principais informações que o usuário necessita para a abertura de chamado, acompanhamento, verificar se os chamados estão abertos, em atendimentos, solucionados, conforme o perfil de cada usuário.

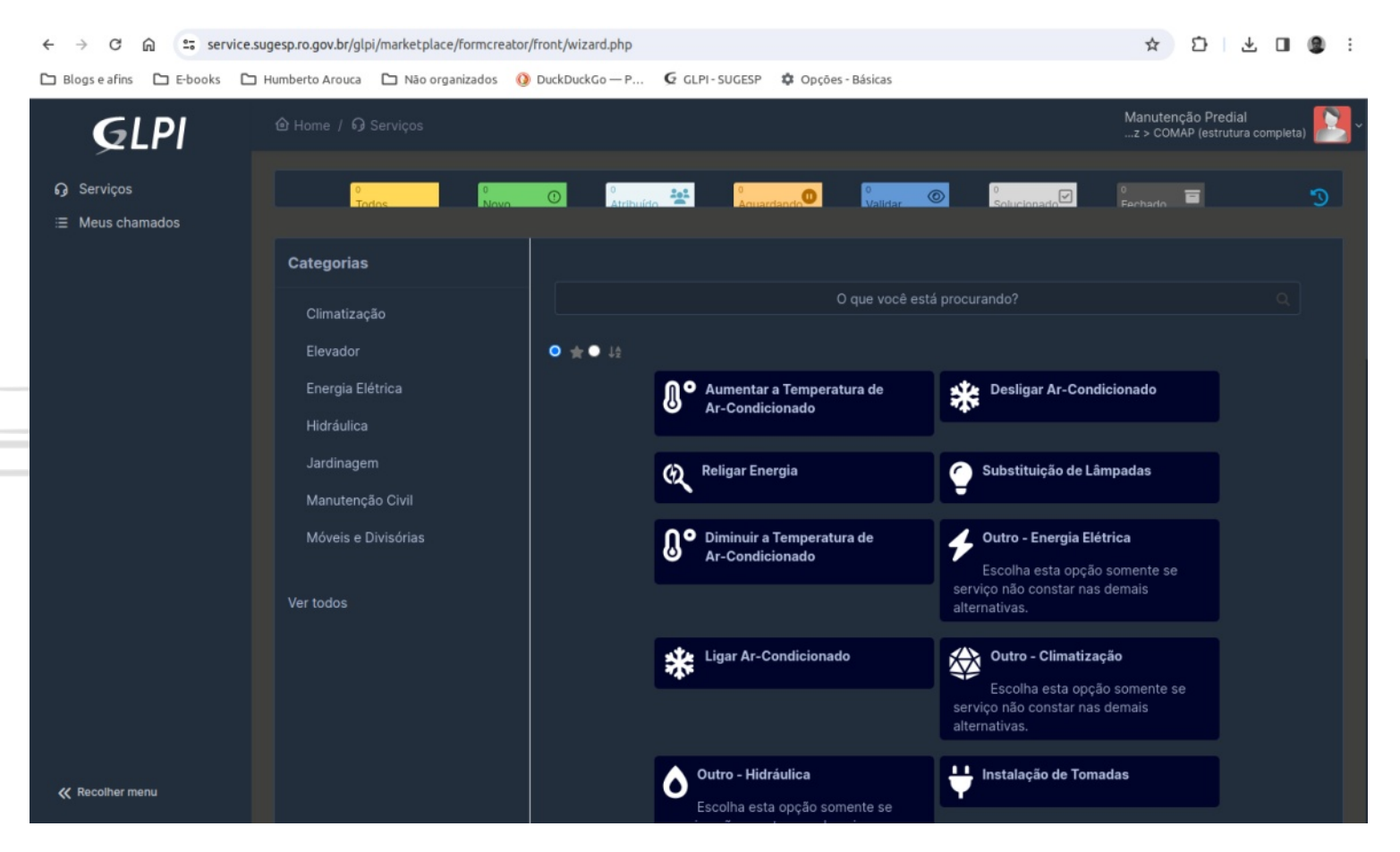

#### Menu Principal e abertura de chamados

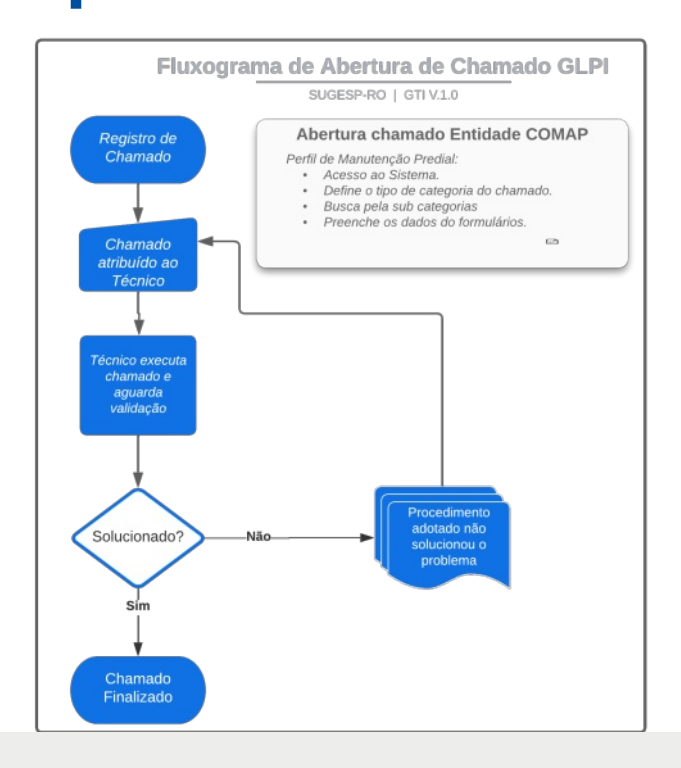

Logo na tela de abertura, no lado esquerdo teremos o Menu Principal, onde no Perfil "Manutenção Predial" constará a opção "SERVIÇOS". Ao clicar nessa opção, aparecerá um sub menu onde constará as CATEGORIAS do Catálogo de Serviços para a Entidade COMAP.

O Fluxograma de abertura de chamados segue conforme o gráfico, ao lado, de Fluxograma de Abertura de Chamado GLPI para o COMAP.

Após selecionado o serviço da categoria, é apresentado um formulário de opções conforme características de cada opção. Preencha conforme as solicitações de cada serviço e clique em ENVIAR para que seja efetivado a abertura do chamado.

Após isso, o GERENTE receberá o chamado e atribuirá a um técnico de suporte para que proceda o atendimento. Ao final, o técnico encerra o atendimento, no qual é finalizado efetivamente somente após a validação pelo usuário.

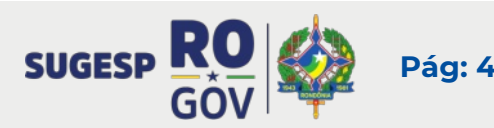

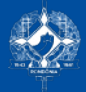

## Governo do Estado de Rondônia

# SUGESP

Governador Marcos Rocha

Superintendente Semáyra Gomes

Diretor Executivo Germano de Sousa Júnior

Coordenador de Manutenção Predial e Engenharia - COMAP José Augusto da Rosa Júnior

Gerente Tecnologia da Informação Eder Fernando Chiea de Oliveira

Elaboração e Diagramação Humberto Vilar Arouca

Site: www.rondonia.ro.gov.br/sugesp E-mail: sugesp.ro.gov@gmail.com Endereço: Palácio Rio Madeira (PRM), Edifício Pacaás Novos, 1º andar - Av.: Farquar, 2986 - Pedrinhas CEP: 76.801-470 - Porto Velho - RO

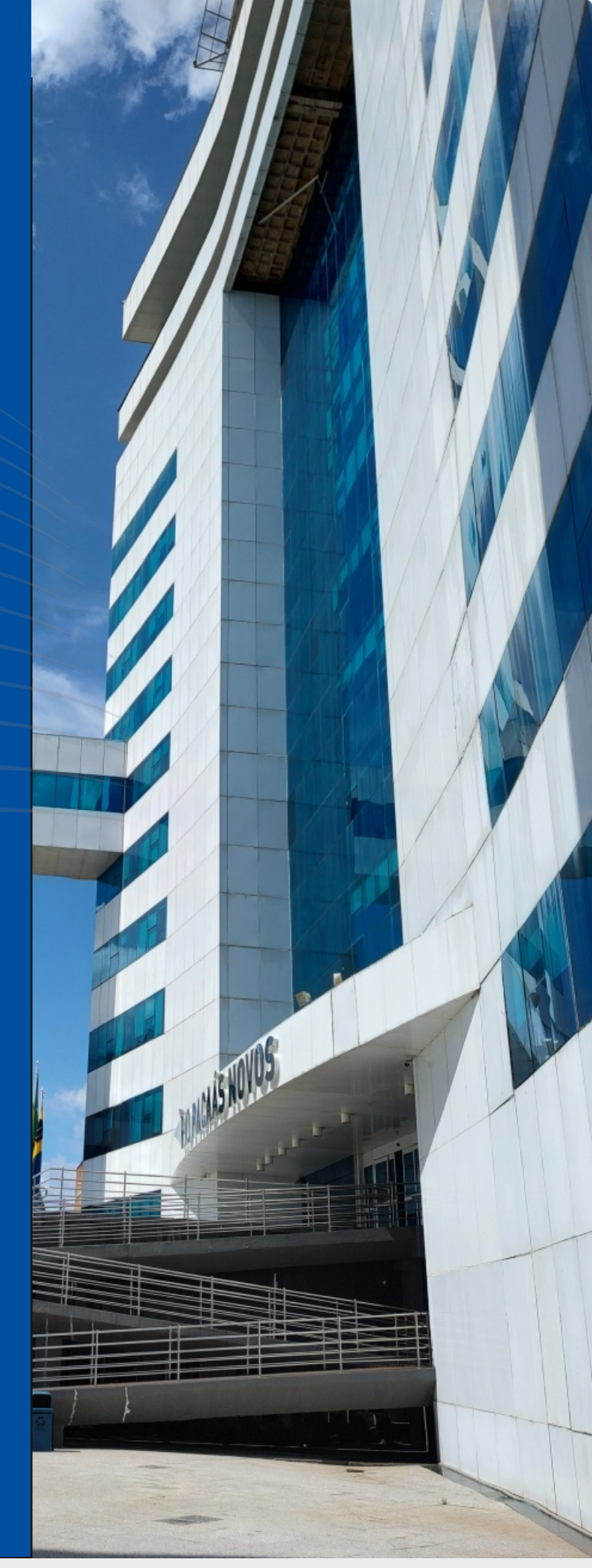

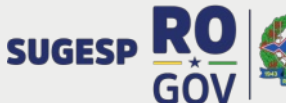